# How to Batch Post Paychecks

- Click Batch Posting from Payroll module.
   Click Select All grid icon to check all the records for posting.

| t Recap Close  |                    |                 |                    |             |           |
|----------------|--------------------|-----------------|--------------------|-------------|-----------|
| letails        |                    |                 |                    |             |           |
| atch No: BATCH | 1-994              |                 |                    |             |           |
| 🖉 Select All 🗌 | Clear All 🔍 Open 🛛 | B Layout 🔍 Filt | ter Records (F3)   |             |           |
| Pay Date       | Paycheck No.       | Employee No.    | Name               | Period From | Period To |
| 6/9/2016       | PCHK-126           | MCMORALES       | Mary C Morales     | 1/31/2016   | 2/13/2016 |
| 6/9/2016       | PCHK-124           | LJOBRIEN        | Linda J Obrien     | 1/31/2016   | 2/13/2016 |
| 6/9/2016       | PCHK-123           | TGLEE           | Travis G Lee       | 1/31/2016   | 2/13/2016 |
| 6/9/2016       | PCHK-122           | LDTURMAN        | Lucy D Turman      | 1/31/2016   | 2/13/2016 |
| 6/9/2016       | PCHK-120           | ACJOHNSON       | Amy C Johnson      | 1/31/2016   | 2/13/2016 |
| 6/9/2016       | PCHK-119           | WVGONZALES      | William V Gonzales | 1/31/2016   | 2/13/2016 |
| 6/9/2016       | PCHK-118           | JMBICKEL        | James M Bickel     | 1/31/2016   | 2/13/2016 |
| 6/9/2016       | PCHK-117           | TACRUZ          | Thomas A Cruz      | 1/31/2016   | 2/13/2016 |
| 6/9/2016       | PCHK-116           | KPCOX           | Kendra P Cox       | 1/31/2016   | 2/13/2016 |
| 6/9/2016       | PCHK-115           | JBFLORES        | Judy B Flores      | 1/31/2016   | 2/13/2016 |
| 6/9/2016       | PCHK-114           | HDGRIDER        | Helen D Grider     | 1/31/2016   | 2/13/2016 |

Click Clear All grid icon to deselect all checked records in the grid. 0

To search for specific criterias, the advanced filter can be used.

## 3. Click **Post** toolbar button.

| Batch Posting |                    |                  |                    |               | ^ □ ×     |
|---------------|--------------------|------------------|--------------------|---------------|-----------|
| Post Recap    |                    |                  |                    |               |           |
| Details       |                    |                  |                    |               |           |
| Batch No: B   | ATCH-994           |                  |                    |               |           |
| 🖉 Select All  | 🗌 Clear All 🔍 Open | 🗄 Layout 🔍 Filte | er Records (F3)    |               |           |
| Pay Date      | Paycheck No.       | Employee No.     | Name               | Period From F | Period To |
| 6/9/2016      | PCHK-126           | MCMORALES        | Mary C Morales     | 1/31/2016     | 2/13/2016 |
| 6/9/2016      | PCHK-124           | LJOBRIEN         | Linda J Obrien     | 1/31/2016     | 2/13/2016 |
| 6/9/2016      | PCHK-123           | TGLEE            | Travis G Lee       | 1/31/2016     | 2/13/2016 |
| 6/9/2016      | PCHK-122           | LDTURMAN         | Lucy D Turman      | 1/31/2016     | 2/13/2016 |
| 6/9/2016      | PCHK-120           | ACJOHNSON        | Amy C Johnson      | 1/31/2016     | 2/13/2016 |
| 6/9/2016      | PCHK-119           | WVGONZALES       | William V Gonzales | 1/31/2016     | 2/13/2016 |
| 6/9/2016      | PCHK-118           | JMBICKEL         | James M Bickel     | 1/31/2016     | 2/13/2016 |
| 6/9/2016      | PCHK-117           | TACRUZ           | Thomas A Cruz      | 1/31/2016     | 2/13/2016 |
| 6/9/2016      | PCHK-116           | KPCOX            | Kendra P Cox       | 1/31/2016     | 2/13/2016 |
| 6/9/2016      | PCHK-115           | JBFLORES         | Judy B Flores      | 1/31/2016     | 2/13/2016 |
| 6/9/2016      | PCHK-114           | HDGRIDER         | Helen D Grider     | 1/31/2016     | 2/13/2016 |
| 000           | 🖂 Ready            |                  |                    |               |           |

Click Post Preview tab to check the selected paycheck/s post preview transaction details. (i)

4. Batch Posting Details screen will display whether the selected paycheck/s is posted or not and why.

### 5. Click Close toolbar button.

| Batch Posting Details       |                                  | ^ □ × |
|-----------------------------|----------------------------------|-------|
|                             |                                  |       |
| Details                     |                                  |       |
| 🔍 Open 🔠 Layout 🔍 Filter Re | cords (F3)                       |       |
| Record No                   | Description                      |       |
| РСНК-124                    | Transaction posted successfully! |       |
|                             |                                  |       |
|                             |                                  |       |
|                             |                                  |       |
|                             |                                  |       |
|                             |                                  |       |
|                             |                                  |       |
|                             |                                  |       |
| Posted = 1 Failed = 0       |                                  |       |
| 🕐 🗘 💡 Ready                 |                                  |       |

() Paychecks can be opened by selecting the paycheck/s then clicking **Open** grid icon. Advanced filters can also be used if necessary.

#### a. Click Batch Posting from Payroll module. b.

| atch Posting     |                 |                |                    |             |           | □> |
|------------------|-----------------|----------------|--------------------|-------------|-----------|----|
|                  |                 |                |                    |             |           |    |
| Details          |                 |                |                    |             |           |    |
| Batch No: BATCH  | -994            |                |                    |             |           |    |
| 🛛 Select All 🗌 🖸 | Tear All 🔍 Open | 88 Layout 🔍 Fi | ter Records (F3)   |             |           |    |
| Pay Date         | Paycheck No.    | Employee No.   | Name               | Period From | Period To |    |
| 6/9/2016         | PCHK-126        | MCMORALES      | Mary C Morales     | 1/31/2016   | 2/13/2016 | -  |
| 6/9/2016         | PCHK-124        | LJOBRIEN       | Linda J Obrien     | 1/31/2016   | 2/13/2016 |    |
| 6/9/2016         | PCHK-123        | TGLEE          | Travis G Lee       | 1/31/2016   | 2/13/2016 |    |
| 6/9/2016         | PCHK-122        | LDTURMAN       | Lucy D Turman      | 1/31/2016   | 2/13/2016 |    |
| 6/9/2016         | PCHK-120        | ACJOHNSON      | Amy C Johnson      | 1/31/2016   | 2/13/2016 |    |
| 6/9/2016         | PCHK-119        | WVGONZALES     | William V Gonzales | 1/31/2016   | 2/13/2016 |    |
| 6/9/2016         | PCHK-118        | JMBICKEL       | James M Bickel     | 1/31/2016   | 2/13/2016 |    |
| 6/9/2016         | PCHK-117        | TACRUZ         | Thomas A Cruz      | 1/31/2016   | 2/13/2016 |    |
| 6/9/2016         | PCHK-116        | KPCOX          | Kendra P Cox       | 1/31/2016   | 2/13/2016 |    |
| 6/9/2016         | PCHK-115        | JBFLORES       | Judy B Flores      | 1/31/2016   | 2/13/2016 |    |
| 6/9/2016         | PCHK-114        | HDGRIDER       | Helen D Grider     | 1/31/2016   | 2/13/2016 |    |
|                  |                 |                |                    |             |           | •  |

(i) Click Clear All grid icon to deselect all checked records in the grid.

To search for specific criterias, the advanced filter can be used.

| c. | Click | Post | toolbar | button. |
|----|-------|------|---------|---------|
|    |       |      |         |         |

| tch Posting        |               |              |                    |             |           |
|--------------------|---------------|--------------|--------------------|-------------|-----------|
| ost Recap Close    |               |              |                    |             |           |
| letails            |               |              |                    |             |           |
| atch No: BATCH-9   | 194           |              |                    |             |           |
| 🖉 Select All 🗌 Cle | ar All 🔍 Open | 🗄 Layout 🔍 🖓 | ter Records (F3)   |             |           |
| Pay Date           | Paycheck No.  | Employee No. | Name               | Period From | Period To |
| 6/9/2016           | PCHK-126      | MCMORALES    | Mary C Morales     | 1/31/2016   | 2/13/2016 |
| 6/9/2016           | PCHK-124      | LJOBRIEN     | Linda J Obrien     | 1/31/2016   | 2/13/2016 |
| 6/9/2016           | PCHK-123      | TGLEE        | Travis G Lee       | 1/31/2016   | 2/13/2016 |
| 6/9/2016           | PCHK-122      | LDTURMAN     | Lucy D Turman      | 1/31/2016   | 2/13/2016 |
| 6/9/2016           | PCHK-120      | ACJOHNSON    | Amy C Johnson      | 1/31/2016   | 2/13/2016 |
| 6/9/2016           | PCHK-119      | WVGONZALES   | William V Gonzales | 1/31/2016   | 2/13/2016 |
| 6/9/2016           | PCHK-118      | JMBICKEL     | James M Bickel     | 1/31/2016   | 2/13/2016 |
| 6/9/2016           | PCHK-117      | TACRUZ       | Thomas A Cruz      | 1/31/2016   | 2/13/2016 |
| 6/9/2016           | PCHK-116      | KPCOX        | Kendra P Cox       | 1/31/2016   | 2/13/2016 |
| 6/9/2016           | PCHK-115      | JBFLORES     | Judy B Flores      | 1/31/2016   | 2/13/2016 |
| 6/9/2016           | PCHK-114      | HDGRIDER     | Helen D Grider     | 1/31/2016   | 2/13/2016 |
|                    |               |              |                    |             |           |

Click Recap toolbar button to check the selected paycheck/s recap transaction details.

d. Batch Posting Details screen will display whether the selected paycheck/s is posted or not and why.e. Click Close toolbar button.

| Batch Posting Details       |                                  | ^ □ | × |
|-----------------------------|----------------------------------|-----|---|
|                             |                                  |     |   |
| Details                     |                                  |     |   |
| 🔍 Open 🔠 Layout 🔍 Filter Re | cords (F3)                       |     |   |
| Record No                   | Description                      |     |   |
| PCHK-124                    | Transaction posted successfully! |     |   |
|                             |                                  |     |   |
|                             |                                  |     |   |
|                             |                                  |     |   |
|                             |                                  |     |   |
|                             |                                  |     |   |
|                             |                                  |     |   |
|                             |                                  |     |   |
| Posted = 1 Failed = 0       |                                  |     |   |
| ⑦ ① ② Ready                 |                                  |     | _ |
|                             |                                  |     |   |

() Paychecks can be opened by selecting the paycheck/s then clicking Open grid icon. Advanced filters can also be used if necessary.

a. In Payroll module, single click the Batch Posting menu.

b. Use the Advanced grid filter to filter the Pay Period.

| Post                                                                                                    | Becan                                                                                                    | <del>ر</del><br>کامید                                                                                                    |                                         |                                                   |                                                                                                    |                                              |
|----------------------------------------------------------------------------------------------------|----------------------------------------------------------------------------------------------------|----------------------------------------------------------------------------------------------------|-----------------------------------------|---------------------------------------------------|----------------------------------------------------------------------------------------------------|----------------------------------------------|
| Batch                                                                                                    | h No: BATCH-                                                                                                    | 752                                                                                                    |                                         |                                                   |                                                                                                    |                                              |
| <b>V</b> 9                                                                                                    | Select All 🔲 C                                                                                                    | lear All 🔍 View 🛱                                                                                                    | Lavout • 💡 Filte                        | er Records (E3)                                   |                                                                                                    | Clear All Filters                            |
|                                                                                                    | Devie d Frem                                                                                                    | Y Cantains                                                                                                    |                                         |                                                   |                                                                                                    |                                              |
|                                                                                                    | Period From                                                                                                    | • Contains                                                                                                    | • 08/01/2013                            |                                                   |                                                                                                    |                                              |
| •                                                                                                    | Period To                                                                                                    | Contains                                                                                                    | ♥ 08/14/2015                            |                                                   |                                                                                                    |                                              |
|                                                                                                    | Pay Date                                                                                                    | Paycheck No.                                                                                                    | Employee No.                            | Name                                              | Period From                                                                                                    | Period To                                    |
|                                                                                                    | 08/15/2015                                                                                                    | PCHK-18                                                                                                    | JDBarry                                 | Jamie D Barry                                     | 08/01/2015                                                                                                    | 08/14/2015                                   |
|                                                                                                    | 08/15/2015                                                                                                    | PCHK-17                                                                                                    | JDBarry                                 | Jamie D Barry                                     | 08/01/2015                                                                                                    | 08/14/2015                                   |
|                                                                                                    | 08/15/2015                                                                                                    | PCHK-16                                                                                                    | Misharp                                 | Marissa J Sharp                                   | 08/01/2015                                                                                                    | 08/14/2015                                   |
|                                                                                                    | 08/15/2015                                                                                                    | PCHK-14                                                                                                    | PCRodriguez                             | Phylic C Rodriguez                                | 08/01/2015                                                                                                    | 08/14/2015                                   |
|                                                                                                    | 08/15/2015                                                                                                    | PCHK-13                                                                                                    | PCRodriguez                             | Phylis C Rodriguez                                | 08/01/2015                                                                                                    | 08/14/2015                                   |
| 0 🕻                                                                                                    | 🧕 🏆 Ready                                                                                                    |                                                                                                    |                                         |                                                   |                                                                                                    |                                              |
| ∂ €<br>he<br>lic¦                                                                                                    | ♀ ♀ Ready<br>ck the P<br>k the <b>Po</b><br>confirm                                                                                                    | aychecks o<br><b>st</b> toolbar b<br>ation messi                                                                                                    | n the list to<br>utton.<br>age will be  | Batch Post them                                   | ı.                                                                                                    |                                              |
| 0<br>he<br>lich<br>his                                                                                                    | Ready<br>the Pok the Pok the Pok the Posting                                                                                                    | aychecks o<br><b>st</b> toolbar b<br>ation mess                                                                                                    | n the list to<br>utton.<br>age will be  | Batch Post them                                   | ı.                                                                                                    |                                              |
| ihe<br>lich<br>his                                                                                                    | Ready<br>eck the P<br>k the <b>Po</b><br>confirm<br>tch Posting                                                                                                    | aychecks o<br>st toolbar b<br>ation mess                                                                                                    | n the list to<br>utton.<br>age will be  | Batch Post them<br>shown:                         | 1.                                                                                                    | * C X                                        |
| 2 Che<br>lich<br>his<br>Bat                                                                                                    | Ready<br>eck the Po<br>k the <b>Po</b><br>confirm<br>tch Posting                                                                                                    | aychecks o<br>st toolbar b<br>ation messa<br>ation                                                                                                    | n the list to<br>utton.<br>age will be  | Batch Post them<br>shown:                         | 1.                                                                                                    | & • ×                                        |
| 2<br>Che<br>Click<br>his<br>Bat<br>Post                                                                                                    | Ready<br>eck the Po<br>k the Po<br>confirm<br>tch Posting                                                                                                    | aychecks o<br>st toolbar b<br>ation messa                                                                                                    | n the list to<br>utton.<br>age will be  | Batch Post them<br>shown:                         | ı.                                                                                                    | * • ×                                        |
| <ul> <li>2</li> <li>Che</li> <li>Che</li></ul>                                                                                                    | Ready<br>Ck the Po<br>k the Po<br>confirm<br>tch Posting<br>Research<br>No: BATCH-<br>Select All C C                                                                                                    | aychecks o<br>st toolbar b<br>ation messa<br>love                                                                                                    | n the list to<br>outton.<br>age will be | Batch Post them<br>shown:<br>atch Posting Details | ı.                                                                                                    | A C X                                        |
| Che<br>Che<br>Click<br>his<br>Bat<br>Post<br>Batch                                                                                                    | Ready      Ready      ck the Po k the Po k the Po k the Posing      formation      construct      ready      ready      construct      Posing      Pariod From                                                                                                    | aychecks o<br>st toolbar b<br>ation messa<br>lose<br>ear All View                                                                                                    | n the list to<br>utton.<br>age will be  | Batch Post them<br>shown:<br>atch Posting Details | l.                                                                                                    |                                              |
| 2<br>he<br>lich<br>bis<br>Bat<br>Batch<br>Z<br>Satch                                                                                                    | Ready      Ck the P      k the Po     c confirm      th Posting      No: BATCH-      Select All Cl      Period From      Period To                                                                                                    | aychecks o<br>st toolbar b<br>ation messa<br>boe<br>ear All View<br>Contains                                                                                                    | n the list to<br>utton.<br>age will be  | Batch Post them<br>shown:<br>atch Posting Details | 1.                                                                                                    |                                              |
| <ul> <li>2 €</li> <li>2 €</li> <li>2 €</li> <li>4 €</li> <li>4 €</li> <li>4 €</li> <li>5 €</li> <li>5 €</li> <li>6 €</li> <li>6 €</li> <li>7 €</li> <li>8 €</li> <li>8 €</li></ul>                                                                                                    | Ready      Ck the P      ck the Po     confirm      th Posing      No: BATCH-      Form      Period To      Period To     | aychecks o<br>st toolbar b<br>ation messa<br>ation messa<br>ation messa<br>ation messa<br>ation messa<br>ation messa<br>ation contains<br>ation contains<br>ation defined to                                                                                                    | n the list to<br>utton.<br>age will be  | Batch Post them<br>shown:<br>atch Posting Details | I.<br>Records (F3)                                                                                                    | a • ×                                        |
| 2 C<br>ihe<br>ilich<br>his<br>Bat<br>Batch<br>C<br>S<br>C<br>C<br>C<br>C<br>C<br>C<br>C<br>C<br>C<br>C<br>C<br>C<br>C<br>C<br>C<br>C<br>C                                                                                                    | Ready     Ready     Reck the P     k the Po     confirm     confirm     c | aychecks o<br>st toolbar b<br>ation messa<br>lose<br>ear All View<br>ear All View<br>contains<br>Paytheck No.                                                                                                    | n the list to<br>utton.<br>age will be  | Batch Post them<br>shown:<br>atch Posting Details | ).<br>Records (F3)<br>Description                                                                                                    |                                              |
| <ul> <li>Post</li> <li>Batch</li> <li>S atch</li> <li>S atch</li> <li>S (a)</li> <li>S (a)</li></ul>                                                                                                    | Ready     Ready     R | aychecks o<br>st toolbar b<br>ation messa<br>lose<br>23<br>ear All view<br>ear All view<br>Paycheck No.<br>Paycheck No.<br>Paycheck No.                                                                                                    | n the list to<br>utton.<br>age will be  | Batch Post them<br>shown:<br>atch Posting Details | Records (F3) Description Transaction posted success                                                                                                    | efully!                                      |
| Iche     Iche     Ich     Ich <td>Ready     Ready     Recommendation     Recommendation     Recomme</td> <td>aychecks o<br/>st toolbar b<br/>ation messa<br/>alion messa<br/>alion</td> <td>n the list to<br/>utton.<br/>age will be</td> <td>Batch Post them<br/>shown:<br/>atch Posting Details</td> <td>Records (F3)  Records (F3)  Description  Transaction posted success</td> <td>sfully1</td> | Ready     Ready     Recommendation     Recommendation     Recomme | aychecks o<br>st toolbar b<br>ation messa<br>alion messa<br>alion | n the list to<br>utton.<br>age will be  | Batch Post them<br>shown:<br>atch Posting Details | Records (F3)  Records (F3)  Description  Transaction posted success                                                                                                  | sfully1                                      |
| Iche     Iche     Iche <td>Ready      Ready      Reck the P      k the Po      confirm      confirm</td> <td>aychecks o<br/>st toolbar b<br/>ation messa<br/>bae<br/>ear Al View<br/>ear Al View<br/>contains<br/>Parket No.<br/>PCHeck 17<br/>PCHec15</td> <td>n the list to<br/>utton.<br/>age will be</td> <td>Batch Post them<br/>shown:<br/>atch Posting Details</td> <td>Records (F3) Description Transaction posted success Transaction posted success</td> <td>afullyi<br/>afullyi</td>                                                                                                    | Ready      Ready      Reck the P      k the Po      confirm      confirm       | aychecks o<br>st toolbar b<br>ation messa<br>bae<br>ear Al View<br>ear Al View<br>contains<br>Parket No.<br>PCHeck 17<br>PCHec15                                                                                                    | n the list to<br>utton.<br>age will be  | Batch Post them<br>shown:<br>atch Posting Details | Records (F3) Description Transaction posted success Transaction posted success                                                                                       | afullyi<br>afullyi                           |
| <ul> <li>2 €</li> <li>che</li> <li>click</li> <li>his</li> <li>Bat</li> <li>Post</li> <li>Batch</li> <li>S</li> <li>S</li> <li>C</li> <li>C<td>Ready      Ready      Reck the P      k the Posing      Confirm      the Posing      Receive and      receive and      r</td><td>aychecks o<br/>st toolbar b<br/>ation messa<br/>lose<br/>ear All View<br/>ear All View<br/>contains<br/>Paycheck No.<br/>PCHK-18<br/>PCHK-17<br/>PCHK-16<br/>PCHK-15<br/>PCHK-14</td><td>n the list to<br/>utton.<br/>age will be</td><td>Batch Post them<br/>shown:<br/>atch Posting Details</td><td>Records (F3)  Records (F3)  Records (F3)  Records access Transaction posted success Transaction posted success Transaction posted success Transaction posted success</td><td>fullyi<br/>fullyi<br/>fullyi</td></li></ul>                                                                                                    | Ready      Ready      Reck the P      k the Posing      Confirm      the Posing      Receive and      receive and      r | aychecks o<br>st toolbar b<br>ation messa<br>lose<br>ear All View<br>ear All View<br>contains<br>Paycheck No.<br>PCHK-18<br>PCHK-17<br>PCHK-16<br>PCHK-15<br>PCHK-14                                                                                                    | n the list to<br>utton.<br>age will be  | Batch Post them<br>shown:<br>atch Posting Details | Records (F3)  Records (F3)  Records (F3)  Records access Transaction posted success Transaction posted success Transaction posted success Transaction posted success | fullyi<br>fullyi<br>fullyi                   |
| Ich     Ich      Ich     Ich     Ich     Ich     Ich     Ich     Ich     Ich     Ich     Ich     Ich     Ich     Ich     Ich     Ich     Ich     Ich     Ich                                                                                                    | Ready     Ready     R | aychecks o<br>st toolbar b<br>ation messa<br>love                                                                                                    | n the list to<br>utton.<br>age will be  | Batch Post them<br>shown:<br>atch Posting Details | Records (F3) Description Transaction posted success Transaction posted success Transaction posted success Transaction posted success Transaction posted success      | efully<br>sfully<br>sfully<br>fully<br>fully |

Posted = 6 Failed = 0

🕜 🤨 🏆 Ready

🕜 😒 🏆 Ready

≥ □ ×